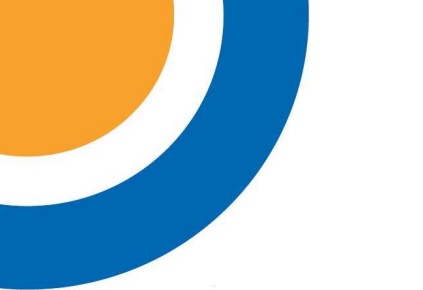

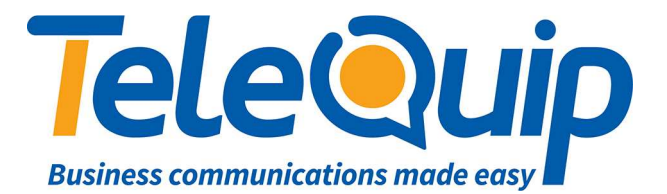

## Quick Reference Guide How to set up an Automated Attendant

- 1. On your main phone (\*039) scroll to the left with navigation key to "Menu"
- 2. Push button next to "Operator"
- 3. Put in your password. This will either be your Main Business Number or help1954
- 4. Push button next to "Expert"
- 5. Scroll to "Voice Mail" & push button next to Voice Mail"
- 6. Push button next to "Auto Attend."
- 7. Now you will see "Day" on the left and "Night" on the right
- 8. These are the welcome messages for day and night (*also called company greeting*). When you press record next to "**Day**" it will record the company greeting for day time. If you press record next to night it will record the welcome message when the system is in Night/Restricted Mode.
- 9. Once have recorded "Day" or "Night" or both you can scroll to the right
- 10. "Main Menu" will show up
- 11. That is where you record "Dial 1 for...., Dial 2 for....." you can record up to 10 options
- 12. Once you have done that the system will set everything in a row

For example; "Welcome to (company name)"

"Dial 1 for .....

Dial 2 for....."

13. Depending on the set up of your system your different options will go to different destinations which are programmed by the installer.

© Telequip

Ph: 07 4047 7000 <u>www.telequip.net</u> ABN 63 155 081 897